## 蔵書検索サイトのパソコン版からスマホ版への切替方法

| 蔵書検索サイトトップの「利用者のページ」押し①<br>「スマホ版へ切替」を押す② |                               |  |  |
|------------------------------------------|-------------------------------|--|--|
| ▶唐津市近代図書館 資料検索 → 各種一覧・その他 →              | 利用者のページ・                      |  |  |
| ♀簡易検索                                    | 利用状況一覧<br>パスワード変更             |  |  |
| ♠ トップ / 簡易検索                             | 連絡方法変更<br>初期値設定               |  |  |
| 検索するキーワードを入力してください。                      | 新着資料案内メール登録一覧<br>返却期限日お知らせメール |  |  |
| 話題のキーワード [-]隠す                           | スマホ版へ切替 2                     |  |  |

| スマホ版の画面に切り替わります |  |
|-----------------|--|
|                 |  |
| ・ログイン           |  |
| PC              |  |
|                 |  |
|                 |  |
|                 |  |
| ▶詳細検索           |  |
|                 |  |

その他 右上のマークを押し①、「パソコン版メニュー」を押す②と パソコン版の画面に戻ります。

| 資料検索         | 利用者のペ<br>ージ                          | 新着案内                                                                                                    |
|--------------|--------------------------------------|----------------------------------------------------------------------------------------------------|
|              |                                      |                                                                                                    |
| ベストリー<br>ダー  | ベストオー<br>ダー                          | 所蔵一覧                                                                                                    |
|              |                                      |                                                                                                    |
| 雑誌タイト<br>ル一覧 | 図書館から<br>のお知らせ                       | 8868                                                                                                    |
|              |                                      | 開館力レンダー                                                                                                    |
|              |                                      |                                                                                                    |
| パソコン版        | 「雪書館トッ                               | <b>n</b>                                                                                                    |
|              | ベストリー<br>ダー<br>単誌タイト<br>ル一覧<br>ペソコン版 | <ul> <li>ージ</li> <li>ベストリー<br/>ダー</li> <li>ベストオー<br/>ダー</li> <li>ダー</li> <li>端誌タイト<br/>ルー覧</li> <li>四書館から<br/>のお知らせ</li> <li>ペストオー</li> <li>パンコン版</li> <li>一書館トッ</li> </ul> |